### Thunderbird(サンダーバード)78.0系のメールを他社から弊社に変更する

このページでは、現在、Thunderbird(サンダーバード)78.0系を利用している方が、メールサーバーを他社から弊社(ツアーオンライン株式会社)に変更する場合の 手順をご案内しています。

- ・メールサーバーを他社から弊社に変更する
- ・メールアドレスは現在のアドレスをそのまま利用する
- ・現在Thunderbird(サンダーバード)のメールを使っている

#### 以上の方が対象です。

旧バージョンのサンダーバードも設定画面や文言が多少異なりますが、基本的な変更箇所は同じです。

また「会社のメールアドレスを新規作成」する方はこちらの「Thunderbird(サンダーバード)で新規作成ページ」をご覧下さい。

☑ 社員向けにマニュアルをPDFダウンロード

### ●切替当日

【ご注意】 当日は旧サーバーに未読メールを貯めておかないように、サンダーバードの「送受信ボタン」を定期的に押して、最新のメールを受信トレイに読み込んで おいてください。

指定の時間にメールサーバーのDNSレコードを切り替えると、**早ければ数十分、遅ければ数時間程度で、旧サーバーから新しいサーバーに切り替わります。**ご自身のサ ンダーバードの「送受信ボタン」を押して、**接続エラー(古いサーバーにアクセスできない)になったら、サーバーが切り替わった証拠です。** (切り替わる時間はお客様のネットワーク環境やエリアによっても異なります。同じオフィス内でも時間差があることもあります。)

接続エラーになったら、下記の手順通り、お手元のアウトルックの設定を一部変更してください。

### ●古いメールサーバーも新しいメールサーバーもオフィス全員がエラーになる場合

まれにお客様のオフィスのLANのルーターに古いメールサーバーの情報がキャッシュで残っているために、新しいメールサーバーにアクセス出来ないことがあり ます。特徴としてはそのオフィス全員のメールが同じ現象になります。(違う場所にいる人、スマホからの設定は切替がうまくいきます)その場合はオフィスの LANルーターの電源を一度切って、再度入れてみてください。

またその他の事例として、同じくLANのセキュリティー(ファイヤーウォールなど)で、古いメールサーバーの情報が登録されていて、新しいメールサーバーからの接続を拒否するケースもあります。その可能性がある場合は、事前にファイヤーウォールの設定を変更しておきましょう。

### ・やっていただくこと

今回**変更していただく可能性のある箇所は**以下の通りです。旧サーバーでどのような設定をしているかによって、今回の変更箇所が異なります。 変更箇所が理解できる方はステップを読み飛ばして、そのままメールの情報設定画面を開いてください。

・受信メールサーバー (POP3)

- ・送信メールサーバー(SMTP)
- ・パスワード(変更になった場合のみ)
- ・ユーザー名(ユーザーアカウント)※新サーバーではメールアドレスをそのまま入れます
- ・受信と送信のポート番号
- ・SSLを使う場合は暗号化の方法

お手元のパソコンの上記の設定をご確認の上、変更してください。

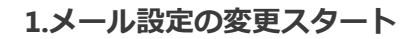

Thunderbird を起動します。

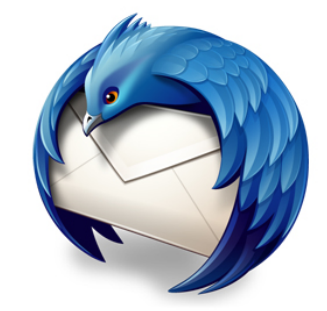

まずはサンダーバードの「受信サーバーの設定」から変更します。

### 2.「受信サーバー」の設定を開く

左側のメニューから、変更するメールアドレスをクリック(受信トレイの上)して、右上の「アカウント設定」をクリックしてください。

| ファイル( <u>E</u> ) 編集( <u>E</u> ) 表示(⊻) 移動( <u>G</u> )                                    | メッセージ(M) 予定とToDo(N) ツー                                            | ル(エ) ヘルプ(日)                                    |                              |                    |                              |               |         |
|-----------------------------------------------------------------------------------------|-------------------------------------------------------------------|------------------------------------------------|------------------------------|--------------------|------------------------------|---------------|---------|
| 🖵 受信 🖌 🖋 作成 🚺 アドレス帳                                                                     | 前 削除 3 迷惑メール                                                      | 今 全員に返信 → 朝                                    | 送 🗸 🎖 クイックフィ                 | ルター                | ♀ 検索 <ctrl+k></ctrl+k>       |               | Ξ       |
| すべてのフォルダー 🗸 🗸                                                                           |                                                                   | -                                              |                              |                    |                              | *             | アカウント設定 |
| ▼ 2 受信トレイ (1469) 1 1                                                                    |                                                                   |                                                |                              | ック<br>ッセージフィルターを管理 | <b>2アカウ</b><br>・ エンドツーエンド暗号( | ント設定をク        | リック     |
| <ul> <li>〒 下書き (28)</li> <li>☆ 送信済みトレイ</li> <li>② 迷惑メール (126)</li> <li>⑪ ごみ箱</li> </ul> | 別のアカウントをセットアッ                                                     | プ                                              |                              |                    |                              |               |         |
|                                                                                         | 🖾 メール 🗮                                                           | カレンダー                                          | アドレス帳                        | 🖵 チャット             | Ilelink                      | <b>ふ</b> フィード |         |
| E ニュースグループ                                                                              |                                                                   |                                                |                              |                    |                              |               |         |
|                                                                                         | <b>別のプログラムからインボー</b><br>Thunderbird に他のメールプログ<br>フィルターを、一般的なアドレス( | ・ <b>ト</b><br>ラムからメールメッセージや:<br>患形式からアドレス帳をインオ | フィード購読、環境設定、<br>パートすることができます | メッセージ<br>•         |                              |               |         |
| _                                                                                       | 5 データをインボート                                                       |                                                |                              |                    |                              |               |         |
|                                                                                         |                                                                   |                                                |                              |                    |                              |               |         |
|                                                                                         |                                                                   |                                                | $\checkmark$                 |                    |                              |               |         |

3. 「サーバー設定」をクリックします

| E                            | アカウント設定 - < <b>自分のメールアドレスが表示</b><br><sub>アカウント名(N):</sub> 自分のメールアドレスが表示                                                              |    |
|------------------------------|----------------------------------------------------------------------------------------------------|----|
|                              | <b>既定の差出人情報</b><br>このアカウントで使用する既定の差出人情報を設定してください。これはメッセージの差出人が誰であるかを表す。<br>に使用されます。                                                  | ため |
| ✓ □ サーバー設定 送信控えと特別なフォルダー     | <sup>4前</sup> アカウント <mark>設定画面が表示</mark> されたら<br>↓ ↓ サーバーをクリック                                                                       |    |
| 編集とアドレス入力<br>迷惑メール<br>ディスク領域 | 返信先 (Reply-to)( <u>S</u> ): 受信者からの返信を受け取るアドレス<br>組織 (Organization)( <u>O</u> ):<br>署名編集(X)・ HTML 形式で記述する (例・ <b>大字</b> 、改行は<br>>)(L) |    |
| エンドツーエンド暗号化<br>開封確認          |                                                                                                    |    |
|                              | <ul> <li>ファイルから署名を挿入する (テキストまたは HTML、画像ファイル)(工):</li> <li>参照(C)</li> </ul>                                                           | ;) |
|                              | メッセージに vCard を添付する(V)         vCard を編集(D)                                                                                           | )  |

 $\checkmark$ 

# 4.「受信サーバー」の設定を変更

受信サーバーの設定情報が表示されますので、必要箇所を変更してください。

このメールサーバーでは、

その1「一般的なメール設定(送信のみSSL)」と

その2「送受信ともSSL(暗号化)あり」が選べます。

どちらを使っていただいてもけっこうですがなるべくなら「送受信ともSSLあり」をお薦めいたします。

| ● <b>受信サーバー(PO</b><br>一般的な設定(送信のみSSLあり)                         | <b>P3)</b><br>で設定する場合 |
|-----------------------------------------------------------------|-----------------------|
| サーバー設定                                                          |                       |
| サーバーの種類: POP メールサーバー                                            |                       |
| サーバー名( <u>S</u> ): <b>●●●.toml.jp</b> ポート(P): <b>110</b> 🗊 既定値: |                       |
| ユーザー名(№): メールアドレス                                               |                       |
| セキュリティ設定                                                        |                       |
| 接続の保護(U): たし. 、                                                 |                       |
| 認証方式(I): 平文のパスワード認証                                             |                       |
| サーバー設定                                                          |                       |
| ✓ 新着メッセージがないか起動時に確認する(C)                                        |                       |
| ✓ 新着メッセージがないか(Y) 10 → 分ごとに確認する                                  |                       |
| ✓ 新着メッセージを自動的にダウンロードする(M)                                       |                       |
| ヘッダーのみ取得する( <u>E</u> )                                          |                       |
| ✓ ダウンロード後もサーバーにメッセージを残すん 14日に設定する                               |                       |
| ✓ ダウンロードしてから( <u>0</u> ) 14 → 日以上経過したメッセージは削除する                 |                       |
| ✓ ダウンロードしたメッセージを削除したらサーバーからも削除する(D)                             |                       |
| メッセージの保存                                                        |                       |
| 終了時にごみ箱を空にする(X)                                                 | 詳細(⊻)                 |
| <b>メッセージの格納形式(<u>T</u>):</b> フォルダー単位 (mbox 形式) <b>&gt;</b>      |                       |
| メッセージの保存先:                                                      | 参照( <u>B</u> )        |

| サーバー名            | ••••.toml.jp                                       |
|------------------|----------------------------------------------------|
| ユーザー名(ユーザーアカウント) | ご自身のメールアドレスを最後まで入力してください。<br>すでに入っていればそのままでけっこうです。 |
| ポート番号            | 110                                                |
| 接続の保護            | なし                                                 |
| 認証方式             | 平文のパスワード認証                                         |

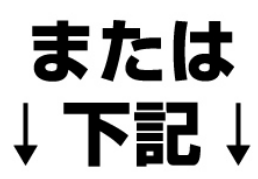

# ●<br /> <br /> ●<br /> <br /> <br

| サーバー設定                                                 |                   |
|--------------------------------------------------------|-------------------|
| サーバーの種類: POP メールサーバー                                   |                   |
| サーバー名(S): <b>●●●.toml.jp</b> ポート(P): <b>995</b> 🗘 既定値: |                   |
| ユーザー名(N): メールアドレス                                      |                   |
| セキュリティ設定                                               |                   |
| 接続の保護(U): SSL/TLS                                      | ないことがありますのでご注意下さい |
| 認証方式(I): 通常のパスワード認証                                    |                   |
| サーバー設定                                                 |                   |
| ✓ 新着メッセージがないか起動時に確認する(C)                               |                   |
| ✓ 新着メッセージがないか(Y) 10 → 分ごとに確認する                         |                   |
| ✓ 新着メッセージを自動的にダウンロードする(M)                              |                   |
| ヘッダーのみ取得する(E)                                          |                   |
| ✓ ダウンロード後もサーバーにメッセージを残す 14日に設定する                       |                   |
| ✓ ダウンロードしてから(0) 14 🗼 日以上経過したメッセージは削除する                 |                   |
| ✓ ダウンロードしたメッセージを削除したらサーバーからも削除する(D)                    |                   |
| メッセージの保存                                               |                   |
| 終了時にごみ箱を空にする(X)                                        | 詳細( <u>V</u> )    |
| <b>メッセージの格納形式(<u>T</u>):</b> フォルダー単位(mbox形式) ~         |                   |
| メッセージの保存先:                                             | 参照( <u>B</u> )    |

| サーバー名            | ••••.toml.jp                                       |
|------------------|----------------------------------------------------|
| ユーザー名(ユーザーアカウント) | ご自身のメールアドレスを最後まで入力してください。<br>すでに入っていればそのままでけっこうです。 |
| ポート番号            | 995                                                |
| 接続の保護            | SSL/TLS<br>※STARTTLSを選択すると接続できないことがあります。ご注意下さい     |
| 認証方式             | 通常のパスワード認証                                         |

 $\checkmark$ 

終わったらOKボタンを押してください。

### 5.次に「送信(SMTP)サーバー」に移動する

次に「送信(SMTP)サーバー」の変更です。設定場所は少しわかりにくいところにあります。

左側の一番下にある送信(SMTP)サーバをクリック
 該当する情報をクリック
 右の編集をクリック

# ●送信サーバー (SMTP) の設定

| ファイル(E) 編集(E) 表示(⊻) 移動( <u>G</u> ) メッセ                                                                      | -ジ(M) 予定とToDo(N) ツール(I) ヘルプ(H)                                                                                                    |
|----------------------------------------------------------------------------------------------------|----------------------------------------------------------------------------------------------------|
| 迷惑メール ・<br>ディスク領域<br>エンドツーエンド暗号化<br>開封確認                                                                    | 送信 (SMTP) サーバーの設定<br>複数の差出人情報を管理している場合、使用する送信 (SMTP) サーバーをこのリストから選択できます。 [既定のサー<br>パーを使用する] を選択すると、このリストの既定のサーバーを使用します。                                                                                                    |
| ①<br>左側の一番下にある<br>送信 (SMTP)<br>をクリック                                                                        | ②該当する会社のアドレスをクリック       編集(E)         ③「編集」をクリック         ③「編集」をクリック         Biller         ③         ③         ③         ③         ○         ○         ○         ○         ○         ○         ○         ○         ○         ○         ○         ○         ○         ○         ○         ○         ○         ○         ○         ○         ○         ○         ○         ○         ○         ○         ○         ○         ○         ○         ○         ○         ○         ○         ○         ○         ○         ○         ○         ○         ○         ○         ○         ○ |
| <ul> <li>● ローカルフォルダー<br/>迷惑メール<br/>ディスク領域</li> <li>● 送信 (SMTP) サーバー</li> <li>アカウント操作(<u>A</u>) 、</li> </ul> | サーバー名:       ポート:       ユーザー名:       認証方式:       接続の保護:                                                                                                    |
|                                                                                                    |                                                                                                    |

### 6.「送信(SMTP)サーバー」の設定を変更

送信(SMTP)サーバーの設定情報が開きますので、下記のように変更してください。

# ●送信サーバー (SMTP)の設定

 $\mathbf{V}$ 

| , Ota-Itilian and in    | . San ann an Anna an Anna an Anna an Anna an Anna an Anna an Anna an Anna an Anna an Anna an Anna an Anna an An |   | )白田( |
|-------------------------|----------------------------------------------------------------------------------------------------|---|------|
|                         | 送信 (SMTP) サーバー                                                                                                  | × | 追加(  |
|                         |                                                                                                    |   | 編集(  |
|                         |                                                                                                    |   |      |
| 2 設定                    |                                                                                                    |   | 削除   |
| : 説明( <u>D</u> ):       | 入力不要                                                                                                    |   | 既定値に |
| サーバー名( <u>S</u> ):      | ●●●.toml.jp に変更                                                                                                 |   |      |
| ポート番号(P):               | 587 🗘 既定值: 587                                                                                                  |   |      |
|                         |                                                                                                    |   |      |
| セキュリティと                 | 認証                                                                                                    |   |      |
| :<br>接続の保護( <u>N</u> ): | STARTTLS ×                                                                                                    |   |      |
| 認証方式( <u>I</u> ):       | 暗号化されたパスワード認証、                                                                                                  |   |      |
| : ユーザー名( <u>M</u> ):    | メールアドレス                                                                                                    |   |      |
| ē.                      | OK キャンセル                                                                                                    |   |      |
| ーノ <b>ビ</b> ー           |                                                                                                    |   |      |
| ポート: 587                | 最後にOKを押す                                                                                                    |   |      |

| ポート番号            | 587                                                |
|------------------|----------------------------------------------------|
| 接続の保護            | STARTTLS                                           |
| 認証方式             | 暗号化されたパスワード認証                                      |
| ユーザー名(ユーザーアカウント) | ご自身のメールアドレスを最後まで入力してください。<br>すでに入っていればそのままでけっこうです。 |

終わったらOKボタンを押してください。

# 7.受信トレイに戻って、「受信ボタン」を押してみる

送信サーバーSMTPの設定が終わったら、いつもの受信トレイに戻って、左上の「受信ボタン」を押してみてください。

パスワード入力画面が出て来たら新しいパスワードを入力してください。

パスワード入力画面が出ない場合は下記に進んでください。

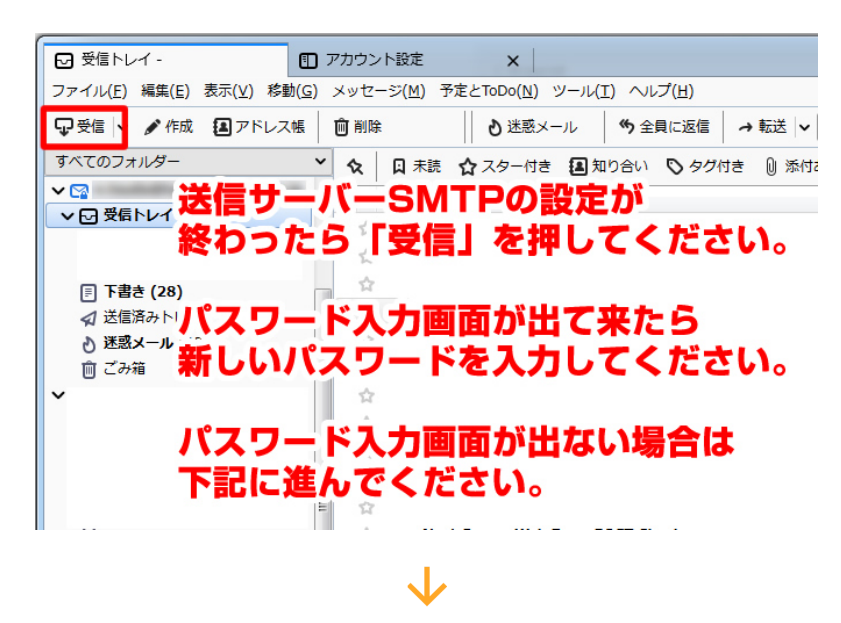

### 8.パスワードの変更をする

通常は送受信ボタンを押すと新しいパスワードを求められるのですが、入力画面が出てこない時は、下記の要領でパスワードを変更します。

### 先ほどのアカウントの設定画面を開き、 ①「ツール」をクリック ②「オプション」をクリック

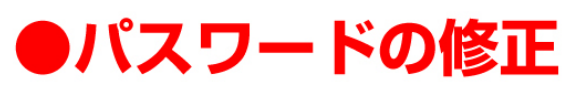

|                                                                                       | ンNBE x ①ツールをクリック                                                                                                    |   |  |  |  |
|---------------------------------------------------------------------------------------|----------------------------------------------------------------------------------------------------|---|--|--|--|
| ファイル( <u>E</u> ) 編集( <u>E</u> ) 表示( <u>V</u> ) 移動( <u>G</u> ) メッ                      | zージ( <u>M</u> ) 予定とToDo( <u>N</u> (ツール(I)) へ レブ(H)                                                                                                    |   |  |  |  |
| 迷惑メール<br>ディスク領域<br>エンドツーエンド暗号化<br>開封確認<br>✓ ♥                                         | アカウント語     アドレス礁(B)     Ctrl+Shift+B       保存したファイル(L)     Ctrl+Shift+B       アカウント名(N):     アドオン(Δ)       チャットに参加(I)     チャットに参加(I)       メッセージフィルター(E)     フォルダーにフィルターを適用(B)                                                                                                    |   |  |  |  |
| サーバー設定<br>送信控えと特別なフォルダー<br>編集とアドレス入力<br>迷惑メール<br>ディスク領域<br>エンドツーエンド暗号化<br>開封確認        | このアカウントで<br>に使用されます。       メッセージにフィルターを適用(U)       い。これはメッセージの差出人が誰であるかを表すため         注感メールフィレターを変行(C)       迷惑メールとマークされたメールを削除(D)         設定とデータのインボート(M)…<br>OpenPGP 鍵マネージャー(Q)       設定とデータのインボート(M)…<br>OpenPGP 鍵マネージャー(Q)         メールアドレス(E)       一日の一日の「「「「」」」」」」         服務ツール(E)       一日の一日の「「」」」」」         服務(Organizationny)       ②オプションをクリック         摺名編集(X):       HTML 形式で記述する (例: <b>太字</b> 、改行は<br>)(L) |   |  |  |  |
|                                                                                       |                                                                                                    |   |  |  |  |
|                                                                                       |                                                                                                    |   |  |  |  |
| 左側の<br>①「プライバシーとセキュリティ」を<br>②「保存されているパスワード」をク<br>ファイル(E) 編集(E) 表示(Y) 移動(G) メ          | <b>フリック</b><br><b>ノック</b><br>パセージ(M) 予定とToDo(N) ツール(I) ヘルプ(H)<br><i>Q</i> オプションを検索                                                                                                    |   |  |  |  |
| ✿ 一般                                                                                  | プライバシー                                                                                                    |   |  |  |  |
| ✔ 編集                                                                                  | メールコンテンツ                                                                                                    |   |  |  |  |
| <ul> <li>↓ プライバシーとセ<br/>キュリティ</li> <li>↓ プラ</li> <li>↓ プラ</li> <li>☆ カレンダー</li> </ul> | メッセージ内のリモートコンテンツを許可する(M)     例外…(E)       リモートコンテンツのプライパシーに係わる問題について       イバシーをクリック       ウェブコンテンツ       2) 訪問したウェブサイトとリンクを記憶する(R)                                                                                                    |   |  |  |  |
|                                                                                       |                                                                                                    |   |  |  |  |
|                                                                                       |                                                                                                    |   |  |  |  |
|                                                                                       | サードパーテイ Cookie の保存( <u>C</u> ): 常に許可 ◆                                                                                                    |   |  |  |  |
|                                                                                       | Cookie を保存する期間( <u>K</u> ): サイトが指定した期限まで  v Cookie を表示( <u>S</u> )                                                                                                    |   |  |  |  |
| ウェブサイトに "Do Not Track" 信号を送り、追跡されたくないことを知らせます( <u>N</u> )                             |                                                                                                    |   |  |  |  |
|                                                                                       | ②保存されているパスワード       パスワード     クリック                                                                                                    | £ |  |  |  |
|                                                                                       | Thunderbird で利用するすべてのアカウントのパスワードを保存できます。 保存されているパスワード…(S)                                                                                                    |   |  |  |  |
|                                                                                       | マスターバスワードを使用すると、保存されたすべてのパスワードが保護されます。ただし、セッションごとに入力を<br>求められます。                                                                                                    |   |  |  |  |
| ▶ 拡張機能とテーマ                                                                            | マスターパスワードを使用する(U) マスターパスワードを変更(C)                                                                                                    |   |  |  |  |

#### 左側の

①「パスワードを表示する」をクリック

②「パスワードを表示しますか?」と聞かれるので、「はい」をクリック

| Хv   | セージ内のリモートコ        | コンテンツを許可す             | する( <u>M)</u>                     |       | 例                   | 外…( <u>E</u> )           |
|------|-------------------|-----------------------|-----------------------------------|-------|---------------------|--------------------------|
| :— ŀ |                   | ť                     | 存されたログイン情報                        |       |                     | ×                        |
|      |                   |                       |                                   |       |                     | _                        |
| :ブ:  | 2                 |                       |                                   |       |                     |                          |
| 訪問   | このコンピューター         | ・には以下のプロバイ            | ダーのログイン情報が保存され                    | いています |                     |                          |
| ++ . | プロバイダー            |                       | ▲   ユーザー名                         |       | 変更日                 |                          |
| רע   | •                 |                       | contract and an approximately and |       |                     |                          |
| サ-   | •                 | CONTRACT (PROVIDENCE) | COLL. Regulations                 |       |                     |                          |
| Cod  |                   |                       |                                   |       |                     | <u>S)</u>                |
|      |                   |                       |                                   |       |                     |                          |
| בס   |                   |                       | スワードを表                            | 示するな  | ミクリッ                | 7                        |
|      |                   |                       |                                   |       |                     | · -                      |
|      | 削除( <u>R</u> ) すべ | べて削除( <u>A</u> )      |                                   | パスワ   | ードを表示する( <u>P</u> ) |                          |
| יא ל |                   |                       |                                   |       | 閉じる( <u>C</u> )     | 78                       |
| Inde |                   |                       | ハインートであけてきます。                     | WITCH |                     | <del>۱۰(</del> <u>S)</u> |

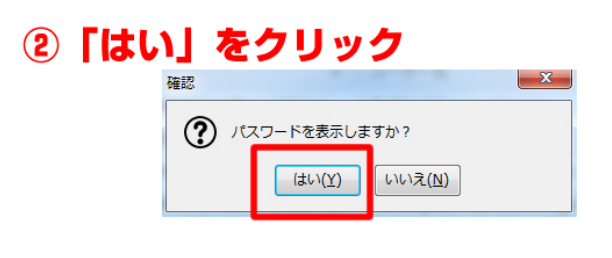

①パスワードが表示されたら今回のメールアドレスを「右クリック」(左クリックではありません)
 ②「パスワードを編集」をクリック

| _ メッセ                    | 2ージ内のリモートコンテンツ                 | /を許可する( <u>M</u> ) |                      | 例外( <u>E</u> )        |
|--------------------------|--------------------------------|--------------------|----------------------|-----------------------|
| リモート                     |                                | 保存されたログイン制         | 青報                   | ×                     |
|                          | ()ハスワー                         | > か表示され            | 25                   |                       |
| <b>り</b> ェブ <sup>-</sup> | ◎ 今回のメ-                        | ールアドレスな            | を「右クリッ               | ク」                    |
| 「訪問                      | 202 (ケクリック                     | ではありません」「報が        | 保存されています             |                       |
|                          | プロバイダー                         | ▲   ユーザー名          | パスワード                | 変更日                   |
| רע 🖊                     | <b>(</b>                       |                    | URL をつピー(Y)          | É)                    |
| サ-                       | •                              |                    | コーザー名をコピー(U)         | E                     |
| Cod                      | •                              |                    | ユーザー名を編集( <u>D</u> ) | S)                    |
|                          | •                              |                    | パスワードをコピー(C)         |                       |
| יסב                      | •                              |                    | パスワードを編集( <u>E</u> ) |                       |
|                          | Φ                              |                    | <b>P</b>             | -                     |
|                          | 削除( <u>R</u> ) すべて削除( <u>A</u> | )                  | パスワ                  | ワードを隠す( <u>P</u> )    |
| パスワ                      |                                |                    |                      | 問( <sup>1</sup> 天(c)) |
|                          | (の) (ハスワ                       | ートを編集」             | をクリック                | NE C む (C)            |
| 'hundero                 |                                | ノノトリハスワートを休けてる     |                      | いっハイソート…( <u>S</u> )  |
| 778-1                    | 『フロードを柿田オスと 保た                 | ラナわたオベアのパフロードカ     | (存業ナシキオ ただ) ヤ        | w?.¬ヽ.デレに1 hた         |

 $\checkmark$ 

補足: または該当アドレスを選択して、保存されている古いパスワードを「削除」してもけっこうです。 その場合、先ほどの左上の「受信」ボタンを押すと、パスワード入力画面が登場しますので新しいパスワードを入力して下さい。

| メッセ                                           | ージ内のリモー                              | ートコンテンツを          | 許可する( <u>M</u> ) |          |         | 例外( <u>E</u> )       |
|-----------------------------------------------|--------------------------------------|-------------------|------------------|----------|---------|----------------------|
| 5— M                                          |                                      |                   | 保存されたログ          | イン情報     |         | ×                    |
|                                               |                                      |                   |                  |          |         |                      |
| こブ:                                           | Q                                    |                   |                  |          |         |                      |
| 訪問                                            | このコンピューターには以下のプロバイダーのログイン情報が保存されています |                   |                  |          |         |                      |
|                                               | プロバイダー                               |                   | ▲   ユーザー名        | パスワー     | ドレンクション | E.                   |
| 91                                            | 0                                    |                   |                  |          |         | ▲ <b>E</b> /         |
| サー                                            |                                      |                   |                  | 例:abc    | defgh   | 5                    |
| Cod                                           | •                                    | -                 |                  |          |         | <u>S</u> )           |
|                                               | •                                    | 新                 | しいバス             | ワードを入    | れて閉     | じる                   |
| בס                                            | •                                    |                   |                  |          |         |                      |
|                                               | Ψ                                    |                   |                  |          |         | -                    |
|                                               | 削除( <u>R</u> )                       | すべて削除( <u>A</u> ) |                  |          | パスワードを  | :隠す( <u>P</u> )      |
| 人'_                                           | 1                                    |                   |                  |          | RB.     | ( <sup>1</sup> .3(c) |
|                                               | 補足:                                  |                   |                  |          | 141     |                      |
| inderungまたは該当アドレスを選択して、保存されている「kingeneous」に、S |                                      |                   |                  |          |         |                      |
| 古いパスワードを「削除」してもけっこうです。                        |                                      |                   |                  |          |         |                      |
| その場合、先はとの左上の「受信」ホタンを押すと、                      |                                      |                   |                  |          |         |                      |
|                                               | 7,29-                                | - 下人刀側面           | か宣場します(          | リで新しいパス! | ノートを人刀  | いていざい                |

 $\mathbf{\nabla}$ 

### 9.ふたたび受信トレイに戻って、「受信ボタン」を押してみる

パスワードの修正が終わったら、いつもの受信トレイに戻って、試しに「受信ボタン」を押してみてください。 正常にメールが受信出来れば完了です。ためしに自分から自分にメールを送ってみて届けば、設定は正しく完了しています。

Copyright © ツアーオンライン株式会社 Touronline Co.,Ltd.